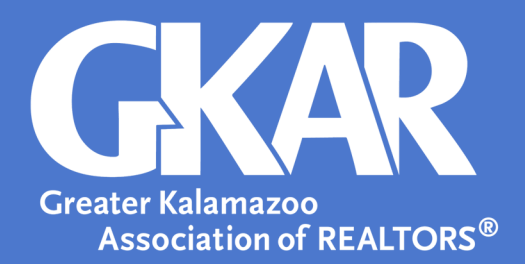

# Flexmls Tip!

# Make Frequently Used Searches into Favorites for Easy Access

## **Updated January 2025**

The Saved Searches gadget is a great way to put your most frequently used searches at your fingertips with one-click access to listings.

#### To add a Saved Search to your Favorites:

- 1. Open the Menu and selecte Saved Searches.
- 2. Locate the saved search you would like to favorite, hover and click the star. A gold star will appear next to the search name.
- 3. Select Favorites at the top to view the full list of your favorited searches.

| Saved Searches                             |                                     |     |
|--------------------------------------------|-------------------------------------|-----|
| All (9) Favorites (3) Drafts (3)           |                                     |     |
| <b>Favorites</b><br>Select a saved search. | Q Find a saved search Sort by: Name | ~   |
|                                            | Active Month End K Area Resi 1      | * > |
|                                            | Michigan REALTOR Stats              | : > |
|                                            | Monthly Comp Report 🔶               | : > |
|                                            |                                     |     |

#### To Display Your Favorite Searches in the Saved Search Gadget:

- 1. Click on the Flexmls logo on the top left-hand side of the page to return to the Dashboard.
- 2. Click on the drop-down arrow on the far right-hand side of the Saved Searches gadget
- 3. Click on Settings and use the selections to control what appears within the gadget.

| Saved Searches                    |              |
|-----------------------------------|--------------|
| Type to filter searches           | Quick Search |
|                                   | Settings     |
| Name 🔺                            | Refresh      |
| 1st Source Bank                   | Maximize     |
| Active Month End K Area Resi      | Remove       |
| All Types of A/AB/AC/P in B/K/S/J | new   edit   |
| Brooke                            | new   edit   |
| CTT Allg/Barry/SJ/VB              | new   edit 🖕 |

### 4. Select Only Favorites and then click Save.

| Saved Searches          | 8<br>          |
|-------------------------|----------------|
| Settings                | Save Cancel    |
| # of searches (max 100) | 50             |
| Order by                | Name 🔻         |
| Show                    | O All Searches |
|                         | Only Favorites |
|                         |                |
|                         |                |

Now, you will have easy access to your frequently used searches in Flexmls without having to re-enter search parameters every time you log in!